## Fill in the Blank

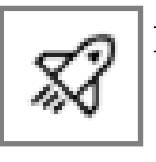

Back to New Quizzes Questions

This will require students to type directly into the missing word space.

- Question Titles do not display to students. Use the Question Stem for any instructions or information.
- Type the sentence with the word you would like to remove. Highlight the word you wish for students to fill in, then click Create Blank Space.
- Once you have selected the word (or words) you would like you will be given more options.
- 4. You can chose the **Answer Type**. Open Entry will force students to type it in. Drop Down and Word Bank will given them specific answer choices that you set.
- Under Open Entry you can chose the Text Match.
- **Contains** searches for the specific word in their text.
- Close Enough uses Levenshtein Distance to determine if your student misspelled the word. You can choose how close it needs to be by the number. The higher the number the more spelling mistakes can be made.
- Specify Correct Answers allows you to choose common answers or spelling mistakes.
- **Regular Expression Match** requires using specialized text strings that describe search patterns.

| 9 Fill in the Blank Question Title                                                                                                    | ) ii ii   |
|----------------------------------------------------------------------------------------------------|-----------|
| Add Question Stem (optional)         Type a statement, select text, and press Enter to create a new blank.         Type a statement         Create Blank Space (Enter) |           |
| <ul> <li>Options</li> <li>Show on-screen calculator</li> <li>Align to Outcomes (0)</li> <li>Item Banking</li> </ul>                                                    |           |
| 1  Points  Can                                                                                                    | Icel Done |
| (1) mild<br>Answer Type<br>Open Entry ∨<br>Open Entry<br>Dropdown<br>Word Bank                                                                                         |           |
| Text Match                                                                                                    | 0         |
| Contains "mild"                                                                                                    | $\sim$    |
| Contains "mild"                                                                                                    |           |
| Close Enough                                                                                                    |           |
| Exact Match                                                                                                    |           |
| Specify Correct Answers                                                                                                    |           |
| Regular Expression Match                                                                                                    |           |